# WERE APP

South Pacific's APP is **FREE** to our members and will help you keep track of your progress to ensure you reach your goals as well as allow you to book into classes!

## Already have a South Pacific App account?

If so, you won't have received the email invitation however you may now be required to merge your previous account with the new account we have automatically set up.

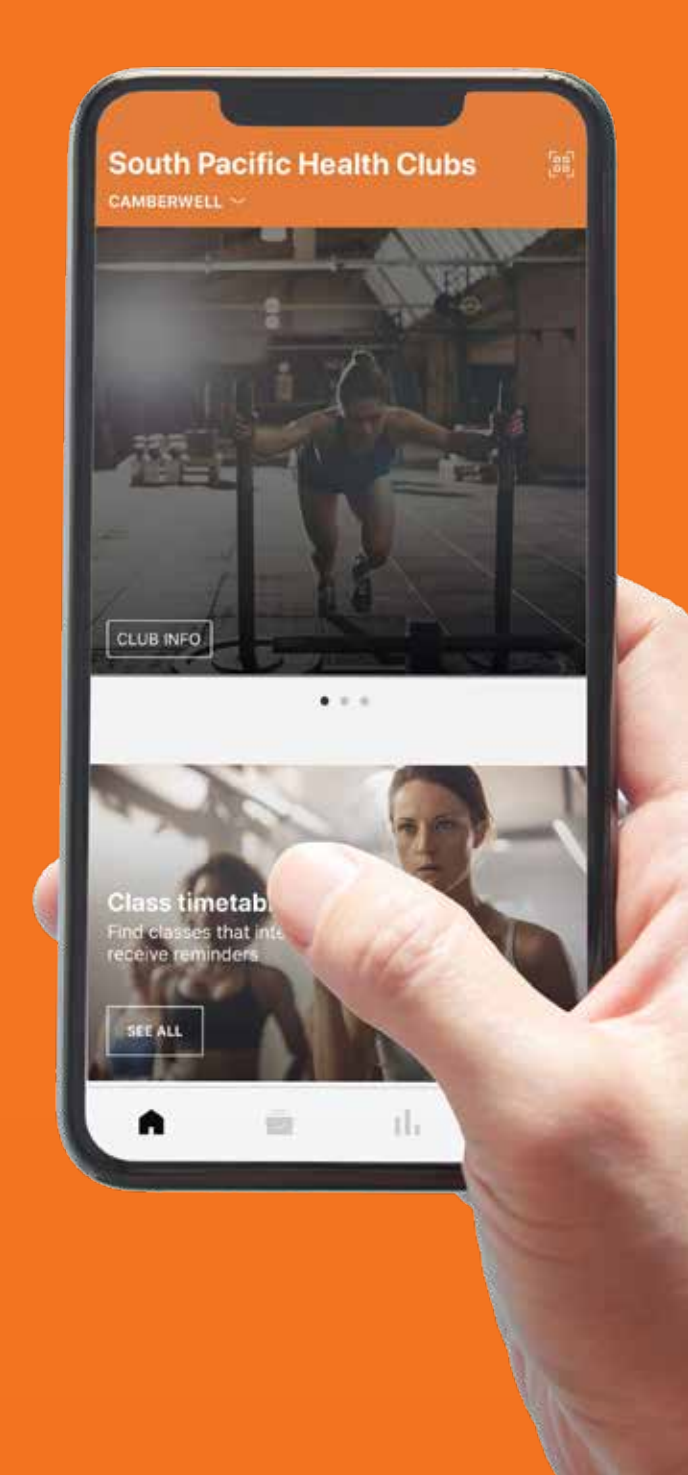

## STEP 1

Please ensure you have downloaded and are using the South Pacific app and not the previous My Wellness app. Click the link below to update.

## **STEP 2**

LOGIN TO YOUR SOUTH PACIFIC APP to book a test class.

You may be asked to 'Check your profiles'.

If you are, please select 'Start', select 'Yes, it's me' when asked and then select 'Done'.

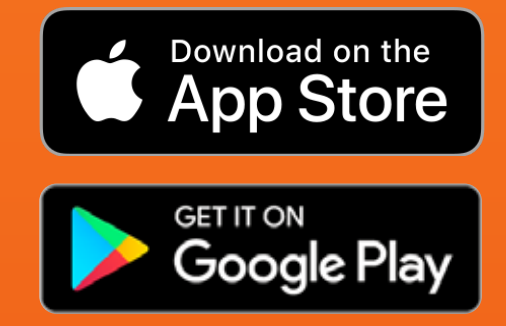

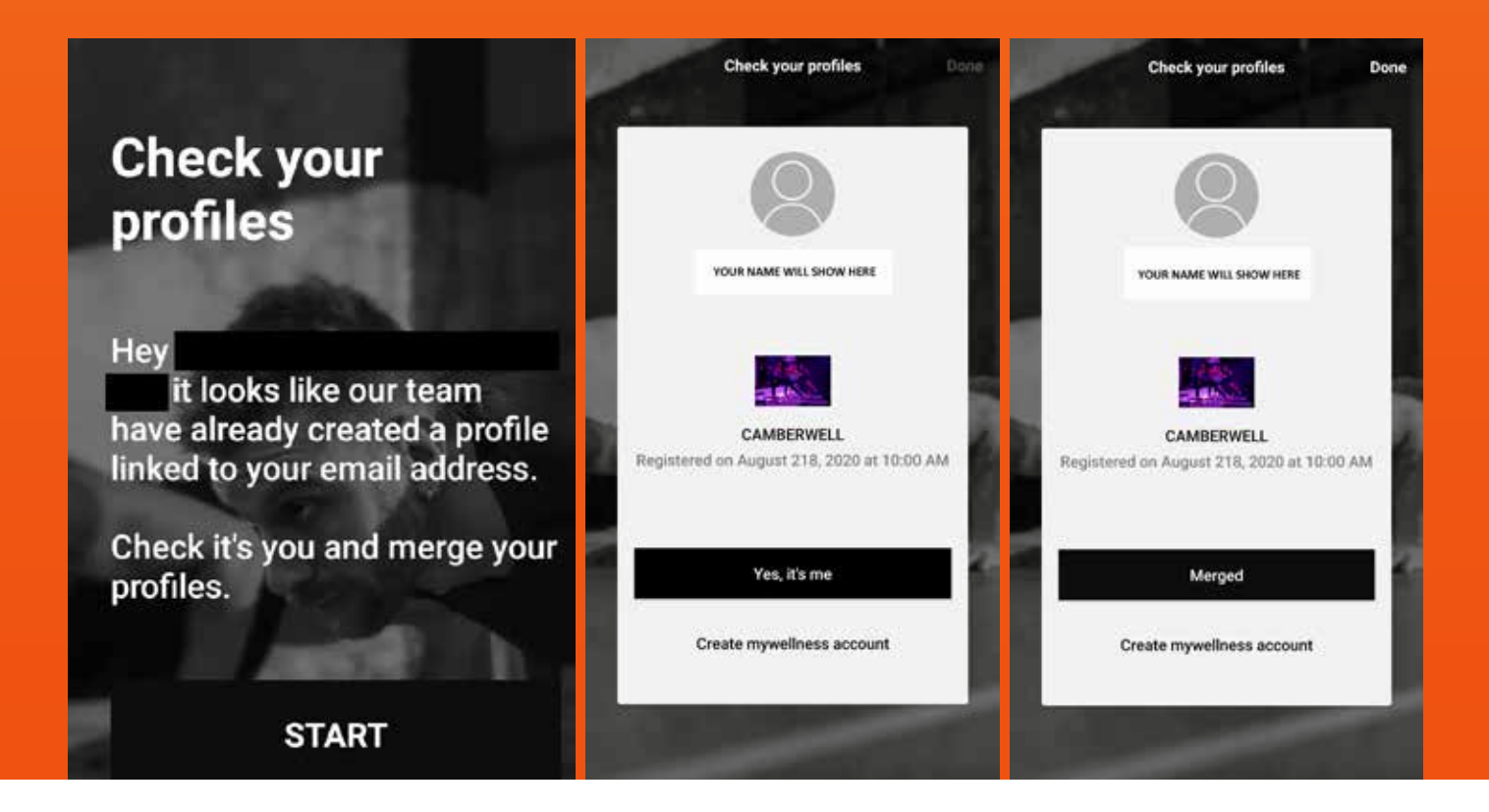

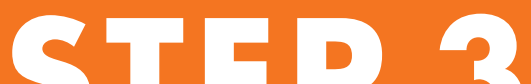

Add yourself to all club locations your membership has access to. This step will ensure you can view group fitness timetables for the locations you visit.

Please note you will need to add each club separately. See instructions here.

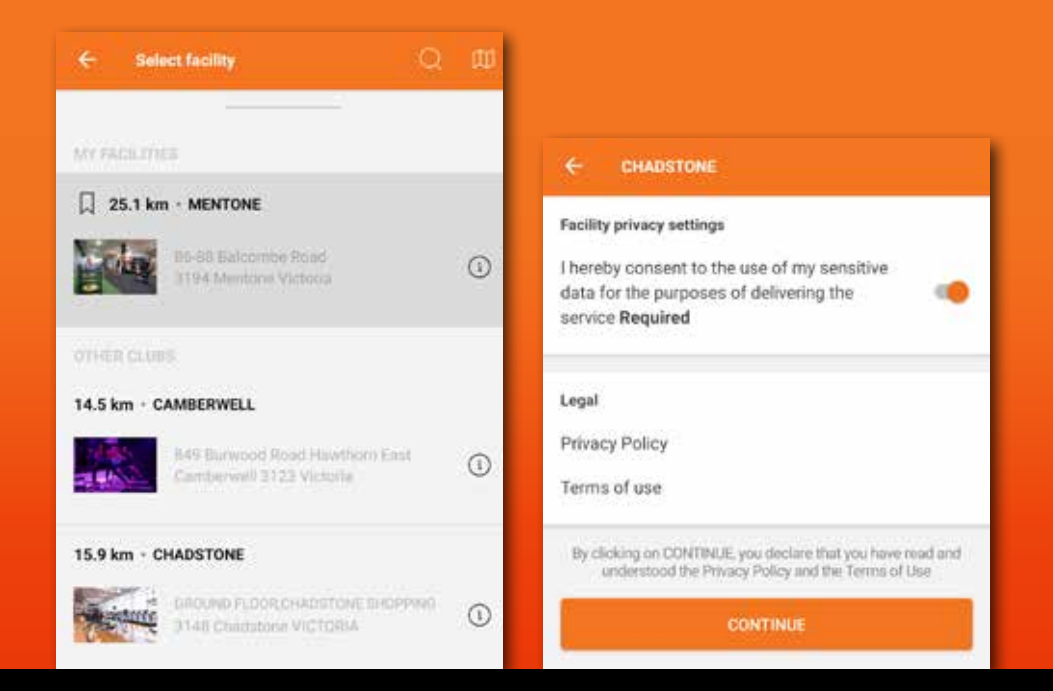

### YOU ARE NOW ALL SET UP!

Let's now test your account by booking into a **LIVE** class.

#### **NEED HELP?**

If there are any problems setting up your account, simply CLICK HERE to email us with your full name and the email you wish to set up your account on and we will take a look.